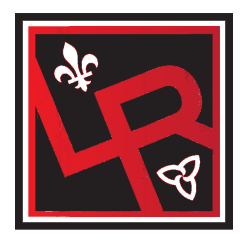

## École secondaire publique Louis-Riel Services à l'élève

## **Comment effectuer tes choix de cours dans Career Cruising**

- **Étape 1:** Tu dois te rendre au site web de Career Cruising : www.careercruising.com
- **Étape 2 :** Dans l'encadré au haut de la page web (Log In), insère ton nom d'utilisateur (cepeo + numéro d'étudiant) et ton mot de passe (date de naissance sous format mm/jj/année).
- Étape 3: Si c'est ta 1<sup>re</sup> connexion dans Career Cruising, insère ton adresse courriel. De cette façon si jamais tu oublies ton mot de passe, il peut t'être envoyé électroniquement. Coche la case « J'ai lu et je consens à l'entente d'utilisateur final du portfolio» et ensuite sur « Soumettre ».
- Étape 4: Clique sur l'icône « Choisir mes cours », à la gauche de l'écran.
- **Étape 5:** Ton itinéraire de cours personnalisé apparaîtra. Tu dois ensuite choisir tes cours pour l'an prochain (colonne en bleu). En cliquant, tour à tour, sur le (+) de chacune des huit cases, tu feras apparaître la sélection de cours. Tu n'as qu'à cliquer sur le cours désiré et ensuite sur « Ajouter des cours ».

Informations essentielles pour la sélection de cours :

- Remarque que pendant que tu choisis tes cours, la description du cours ainsi que le/s cours préalable/s s'affiche/ent automatiquement dans l'encadré.
- Si un point d'interrogation dans un cercle bleu apparaît dans la case, tu n'as qu'à placer ton curseur à cet endroit pour lire le message important qui s'affichera automatiquement;
- Si un point d'interrogation dans un cercle rouge apparaît dans la case, tu ne pourras pas soumettre ton choix de cours car tu n'as pas le prérequis pour ce cours. Tu dois donc changer ta sélection ou prendre rendez-vous avec ta conseillère en orientation;
- Répète la même procédure jusqu'à ce que tu aies huit cours à ton itinéraire;
- **N.B.** Pour supprimer un cours, tu n'as qu'à cliquer sur le cours à partir de « Mon plan de cours » et ensuite cliquer sur « Supprimer le cours ».
- Étape 6 : Il est très important que tu saches que tu peux commencer à faire tes choix de cours et y revenir plus tard et que les cours que tu places à ton itinéraire seront sauvegardés à moins que tu les enlèves.

- Étape 7: Une fois que tu es <u>absolument convaincu/e</u> que la sélection de cours qui est à ton itinéraire est celle que tu veux pour l'année prochaine, tu dois confirmer tes choix. Clique sur « Soumettre » au bas de ton choix de cours et encore sur « Soumettre ». <u>À</u> partir de ce moment, il te sera impossible de faire des changements à moins de passer à l'orientation.
- Étape 8:Tu dois ensuite imprimer ton formulaire de choix de cours et le faire signer par tes<br/>parents/tuteurs et le remettre aux Services à l'élève dès que possible, sinon ta<br/>sélection de cours ne sera pas valide.TOUT ÉLÈVE QUI FAIT DEMANDE AU<br/>PROGRAMME SPORTS-ÉTUDES DOIT ÉGALEMENT REMPLIR LA SECTION DU HAUT<br/>(choix du sport, signature de l'entraîneur et grandeur de vêtement).

## Très très important : Tu as jusqu'au <u>3 mars 2017</u> pour choisir tes cours pour l'année prochaine et ramener ton formulaire signé aux Services à l'élève.